# Insideinformation news publication

# Registration of market participants for inside information publication functions

The registration can be initiated by clicking on "Registration" on the top right corner of the website.

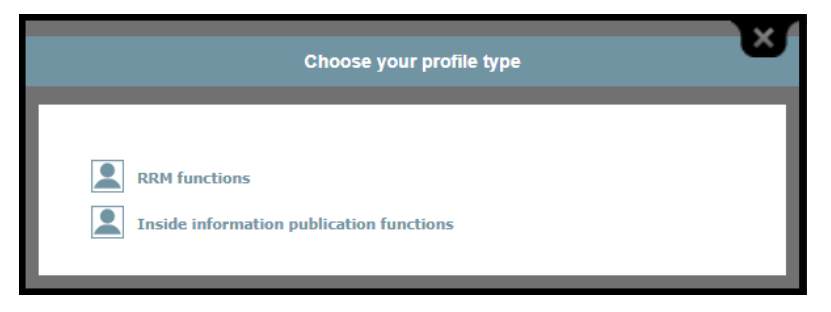

Choose "Inside information publication functions".

#### **Choosing language:**

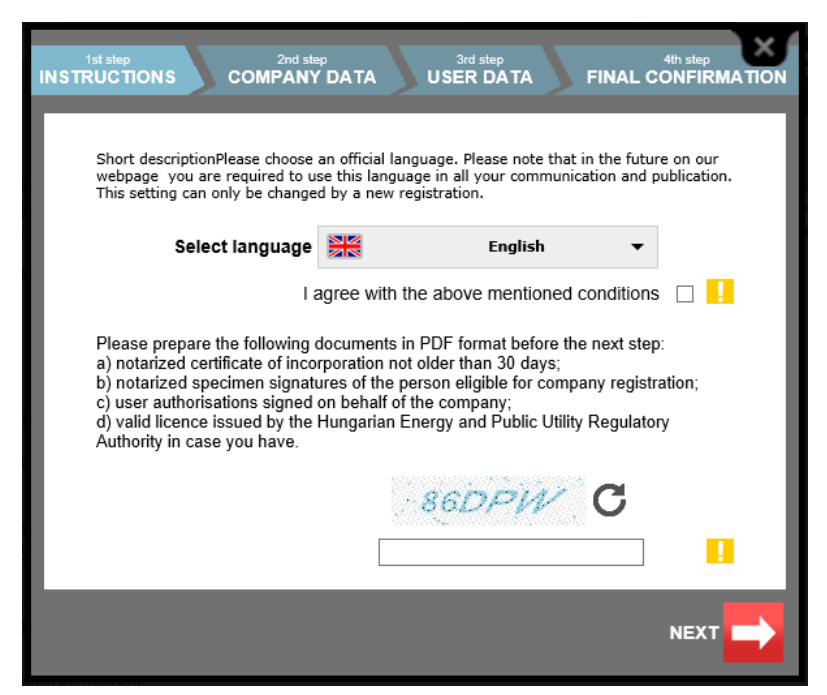

On this page you can also find information on all documents that need to be uploaded for registration.

After choosing the language you have to tick the box to agree with the conditions, and also fill the captcha control on the bottom of the page. You can step to the next page for entering company data by clicking on "Next".

#### Company data:

| 1st step 2nd ste<br>RUCTIONS COMPANY                          | P 3rd step 4th step<br>DATA USER DATA FINAL CONFIRMATION                                                                                              |  |
|---------------------------------------------------------------|----------------------------------------------------------------------------------------------------|--|
|                                                               |                                                                                                    |  |
| Company's name                                                |                                                                                                    |  |
| Company's short name                                          |                                                                                                    |  |
| Company headquarters                                          |                                                                                                    |  |
| Company address                                               |                                                                                                    |  |
| Company's phone<br>number                                     | <mark>.</mark>                                                                                                    |  |
| Company's email                                               |                                                                                                    |  |
| I acknowledge that the above                                  | ve stated address is able to receive official requests sent by Operator                                                                               |  |
| Tax number                                                    | <u>.</u>                                                                                                    |  |
| Registration number                                           | <mark></mark>                                                                                                    |  |
| Regarding fees a<br>Information Website                       | and contributions related to the use of the Inside<br>HUPX Zrt. sends an electronic invoice. Please<br>indicate if you are unable to accept e-invoice |  |
| Dilling controt                                               | Do not send e-invoice                                                                                                    |  |
| Billing contact                                               |                                                                                                    |  |
| Rame<br>Email addrocc                                         |                                                                                                    |  |
|                                                               |                                                                                                    |  |
| Address                                                       |                                                                                                    |  |
| Filone                                                        | Second billing contact                                                                                                    |  |
| Upload copies of official documents                           |                                                                                                    |  |
| Authentic certificate of incorporation not older than 30 days |                                                                                                    |  |
| certified specimen signat<br>company registration             | tures of the person eligible for                                                                                                    |  |
| I have a valid licence is                                     | ssued by the Hungarian Energy and Public Utility Regulatory Authority                                                                                 |  |
| PREVIOUS                                                      |                                                                                                    |  |

To proceed with registration all obligatory field need to be filled in, and all requested documents need to be uploaded.

After clicking on "Next" the system checkes whether the company has already been registered earlier. In this process the full name, e-mail address and tax number is checked. In case any of these data have been regsitered previously, the registartion can not be fulfilled.

#### User information:

At least one user has to be regsitered per company.

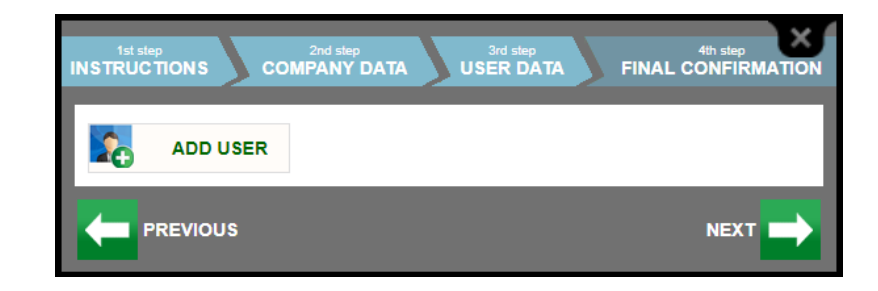

After clicking on "Add user" all field need to be filled in, and the authorization document need to be uploaded.

| 1st step 2n<br>INSTRUCTIONS COMPA   | d step<br>NY DATA USER DATA | 4th step |  |
|-------------------------------------|-----------------------------|----------|--|
|                                     |                             |          |  |
| First name                          |                             |          |  |
| Last name                           |                             |          |  |
| Corporate email address             |                             |          |  |
| Phone number                        |                             |          |  |
| Position                            |                             |          |  |
| Department                          |                             |          |  |
|                                     |                             |          |  |
| Upload copies of official documents |                             |          |  |
| User authorisations sign            | ed on behalf of the company |          |  |
|                                     |                             | _        |  |
|                                     |                             |          |  |
| ADD USER                            |                             |          |  |
|                                     |                             |          |  |

After filling the user data click "Add". The system checkes whether the user has already been registered earlier. If the e-mail address is already in use the registration can not be fulfilled.

For additional users registration click on "Add user". After finalizing the users click "Next" button.

## Final confirmation:

To complete the registration the policy should be agreed, then click "Next" button.

After the registration the users receive an e-mail for the confirmation. The company also will informed about the registered users.

After the administrators check the data and approve the registrations, the users can insert publication news on the website.

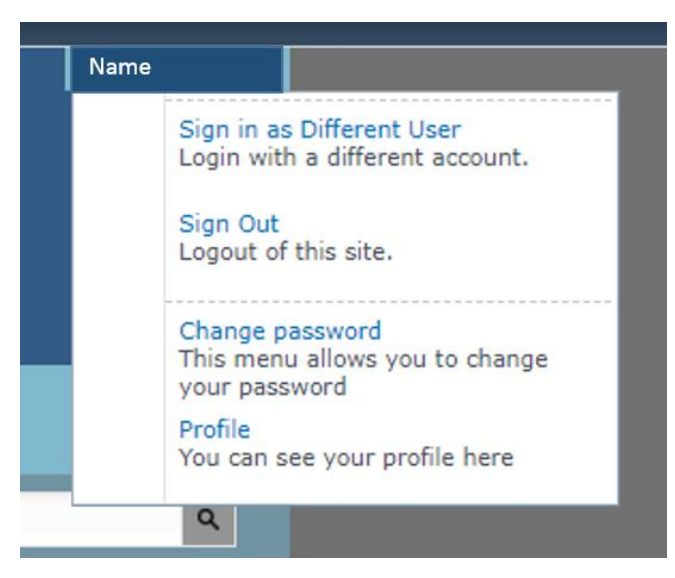

Modification of the registrated data:

To change the registrated data sign in and click on Profile on the top right corner of the website. This window works like the registration window.

## Administration:

To delete user please contact the Administrators at info@insideinformation.hu

The Administrators also can assist with data modifications, new user registrations. With any further questions or queries please do not hesitate to contact us.